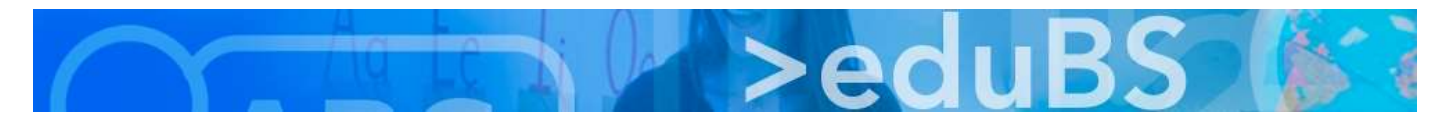

## **PZ.BS ICT Medien**

## E-Mail, Kalender, Adressbuch für Android konfigurieren

Für die Konfiguration muss Folgendes bekannt sein: (EAS funktioniert nur bei Lehrpersonen.)

| Server:         | teamwork.edubs.ch                                           |
|-----------------|-------------------------------------------------------------|
| E-Mail Adresse: | vorname.nachname@edubs.ch                                   |
| Benutzername:   | vorname.nachname                                            |
| Passwort:       | wie bei der Anmeldung am alten Webmail (Ihr eduBS-Passwort) |

 "Einstellungen" -> "Konten und Sync" -> "Konto hinzufügen"

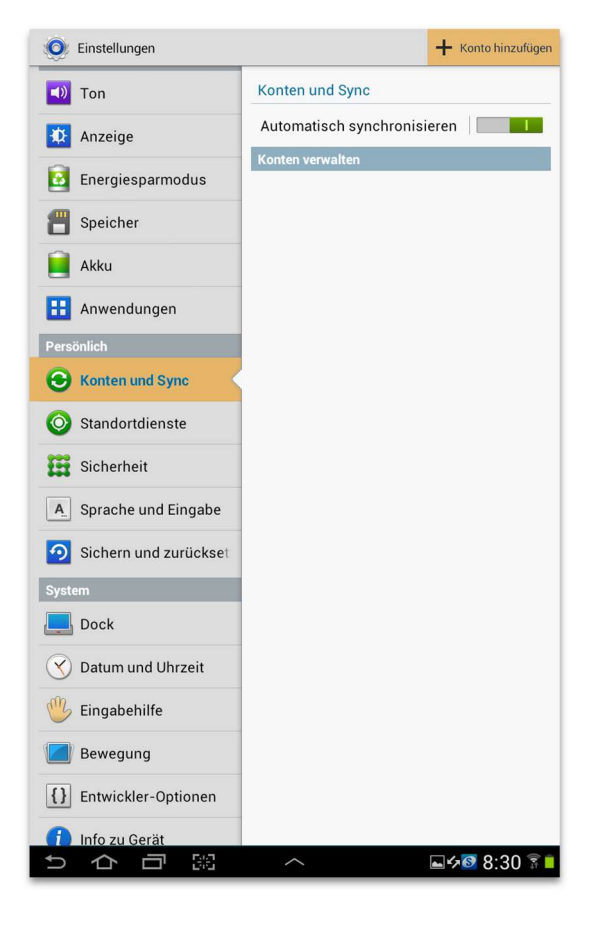

3. E-Mailadresse, Passwort eingeben und "Weiter"

| Exchange ActiveSync-Konto hinzufügen              | R Manuelles Einr. > Weiter |
|---------------------------------------------------|----------------------------|
| Exchange-Konto in wenigen Schritten konfigurieren |                            |
| johnny.probier@edubs.ch                           |                            |
|                                                   |                            |
| Passwort anzeigen                                 |                            |
|                                                   |                            |

2. "Microsoft Exchange ActiveSync" auswählen

| 🔘 Konto hinzufügen            |            |
|-------------------------------|------------|
| Social Hub-Konten             |            |
| Facebook                      |            |
| in LinkedIn                   |            |
| Mitter Twitter                |            |
| Konto synchronisieren         |            |
| Server Server                 |            |
| Weitere Konten                |            |
| 🮯 E-Mail                      |            |
| 8 Google                      |            |
| Microsoft Exchange ActiveSync |            |
| Samsung-Konto                 |            |
|                               |            |
|                               |            |
|                               |            |
|                               |            |
|                               |            |
|                               |            |
|                               |            |
|                               |            |
|                               |            |
|                               |            |
| Abbrechen                     |            |
| 5 合 司 器 _ ^                   | ⊾≁⊠ 8:30 🔋 |

4. die Voreinstellungen mit "Weiter" bestätigen

| E-Mail-Adresse          |   |
|-------------------------|---|
| johnny.probier@edubs.ch |   |
| Domäne                  |   |
| Benutzername            |   |
| Passwort                |   |
|                         | 1 |

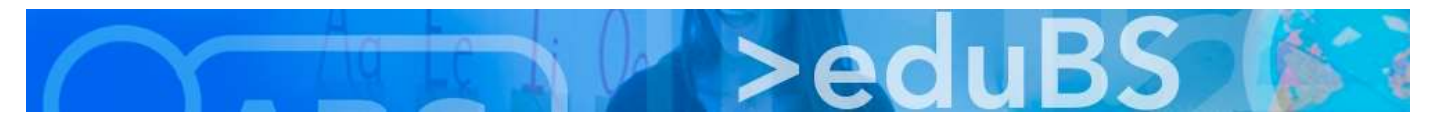

 In der Regel wird der Server selbständig erkannt. Wenn ja mit Punkt 7. fortfahren.
 Falls nicht "Details bearbeiten" anklicken und gemäss Punkt 6. vervollständigen.

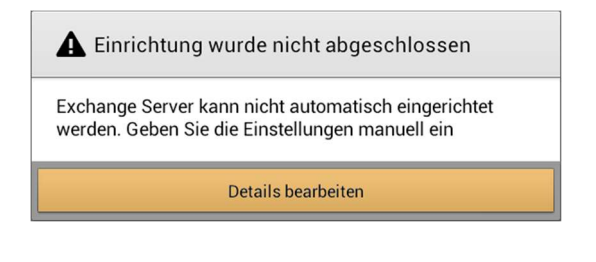

7. Die Aktivierung mit "OK" bestätigen.

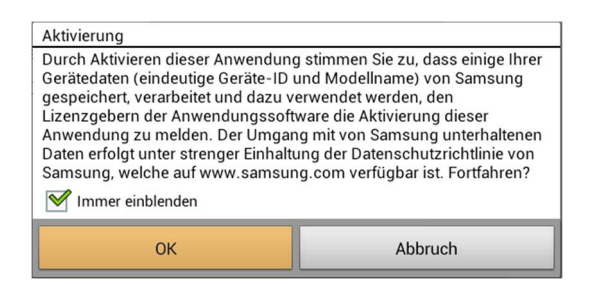

 Für eine vollständige Synchronisation müssen die Einstellungen wir folgt angepasst und mit "Weiter" bestätigt werden.

| Kontooptionen                                                 |
|---------------------------------------------------------------|
| Intervall innerhalb der Spitzenzeit                           |
| Push                                                          |
| Intervall außerhalb der Spitzenzeit                           |
| Push                                                          |
| Zeitraum der E-Mail-Sync                                      |
| Alle                                                          |
| Abrufgröße von E-Mails                                        |
| Alle                                                          |
| Zeitraum der Kalender-Sync                                    |
| Alle Kalender                                                 |
| Menachrichtigen bei Eingang von E-Mails                       |
| E-Mail synchronisieren                                        |
| Kontakte synchronisieren                                      |
| ✓ Kalender synchronisieren                                    |
| V Aufgabe synchronisieren                                     |
| Mnhänge bei aktiver WLAN-Verbindung automatisch herunterladen |
|                                                               |

6. Bei Exchange Server "teamwork.edubs.ch" eintippen und mit "Weiter" fortfahren.

| Exchange Server-Einstellungen      | 🗙 Vorherige 📏 Weit |
|------------------------------------|--------------------|
| Domäne\Benutzername                |                    |
| \johnny.probier                    |                    |
| Passwort                           |                    |
|                                    |                    |
| Exchange Server                    |                    |
| teamwork.edubs.ch                  |                    |
| Sichere Verbindung verwenden (SSL) |                    |
| Client-Zertifikat verwenden        |                    |
| Client                             | Zertifikat         |
| Mobilgeräte-ID                     |                    |
| SAMSUNG0448414113                  |                    |

8. Dem Zertifikat kann vertraut werden, da es von eduBS stammt.

| A Sicherheitsv                                                | varnung                                              |                                  |
|---------------------------------------------------------------|------------------------------------------------------|----------------------------------|
| Es gibt Probleme mit d<br>Das Zertifikat stammt<br>Autorität. | lem Sicherheitszertifika<br>nicht von einer vertraue | t für diese Seite<br>enswürdigen |
| Weiter                                                        | Ans.                                                 | Abbruch                          |

10. Dem neuen Konto noch einen Namen geben und mit "OK" abschliessen.

| E-Mail einrichten                                              | 🗸 ок |
|----------------------------------------------------------------|------|
| Ihr Konto ist eingerichtet und die erste E-Mail ist unterwegs! |      |
| Dieses Konto benennen (optional)                               |      |
| Teasurad                                                       |      |

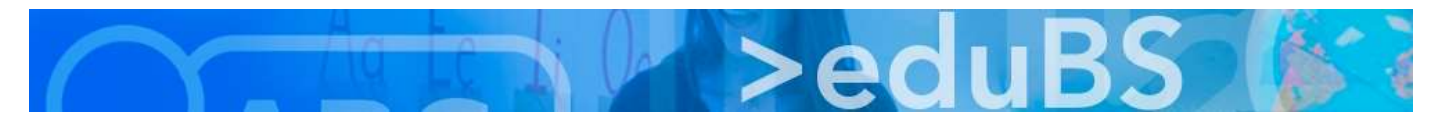

11. Mit einem Klick auf das neue Konto

| Image: Speicher   Image: Speicher   Image: Speicher <th>O Einstellungen</th> <th>+ Konto hinzufügen X Synchronisierung abbrechen</th> | O Einstellungen        | + Konto hinzufügen X Synchronisierung abbrechen |
|----------------------------------------------------------------------------------------------------|------------------------|-------------------------------------------------|
| Automatisch synchronisieren   Image: Speicher   Image: Speicher   Image: Speicher   Image: Speicher   Image: Speicher   Image: Akku   Image: Speicher   Image: Speicher   Image: Spei                                                                               | 🔊 Ton                  | Konten und Sync                                 |
| Konten verwalten     Speicher     Akku     Akku     Anwendungen     Fersönlich     Konten und Sync     Konten und Sync     Standortdienste     Sicherheit     System     Dock     Dock     Dock     Dock     Dock     Dock     Dock     Dock     Dock     Dock     Dock     Datum und Uhrzeit     Dock     Info zu Gerät                                                                                                    | Anzeige                | Automatisch synchronisieren                     |
| <ul> <li>Energiesparmodus</li> <li>johnny.probier@edubs.ch<br/>Microsoft Exchange ActiveSync</li> <li>Speicher</li> <li>Akku</li> <li>Anwendungen</li> <li>Persönlich</li> <li>Konten und Sync</li> <li>Standortdienste</li> <li>Sicherheit</li> <li>Sprache und Eingabe</li> <li>Sichern und zurückset</li> <li>System</li> <li>Dock</li> <li>Datum und Uhrzeit</li> <li>Eingabehilfe</li> <li>Bewegung</li> <li>Entwickler-Optionen</li> <li>Info zu Gerät</li> </ul>                                                                                                    | -                      | Konten verwalten                                |
| Speicher   Akku   Akku   Konten und Sync   Konten und Sync   Standortdienste   Sicherheit   Sprache und Eingabe   Sichern und zurückset   System   Dock   Datum und Uhrzeit   Eingabehilfe   Bewegung   Info zu Gerät                                                                                                    | Energiesparmodus       | johnny.probier@edubs.ch                         |
| <ul> <li>Akku</li> <li>Anwendungen</li> <li>Anwendungen</li> <li>Konten und Sync</li> <li>Standortdienste</li> <li>Sicherheit</li> <li>Sprache und Eingabe</li> <li>Sichern und zurückset</li> <li>System</li> <li>Dock</li> <li>Datum und Uhrzeit</li> <li>Eingabehilfe</li> <li>Bewegung</li> <li>Entwickler-Optionen</li> <li>Info zu Gerät</li> </ul>                                                                                                    | 💾 Speicher             | Imicroson Exchange Activesynce                  |
| Anwendungen  Persönlich  Konten und Sync  Standortdienste  Sicherheit  System  Sock  Datum und Uhrzeit  Eingabehilfe  Bewegung  I Entwickler-Optionen  I Info zu Gerät                                                                                                    | 📔 Akku                 |                                                 |
| Persönlich <ul> <li>Konten und Sync</li> <li>Standortdienste</li> </ul> <ul> <li>Sicherheit</li> <li>Sprache und Eingabe</li> </ul> <ul> <li>Sichern und zurückset</li> </ul> System <li>Dock</li> <li>Datum und Uhrzeit</li> <li>Eingabehilfe</li> <li>Bewegung</li> <li>Entwickler-Optionen</li> <li>Info zu Gerät</li>                                                                                                    | 🔡 Anwendungen          |                                                 |
| <ul> <li>Konten und Sync</li> <li>Standortdienste</li> <li>Sicherheit</li> <li>Sprache und Eingabe</li> <li>Sichern und zurückset</li> <li>System</li> <li>Dock</li> <li>Dock</li> <li>Datum und Uhrzeit</li> <li>Eingabehilfe</li> <li>Bewegung</li> <li>Entwickler-Optionen</li> <li>Info zu Gerät</li> </ul>                                                                                                    | Persönlich             |                                                 |
| <ul> <li>Standortdienste</li> <li>Sicherheit</li> <li>Sprache und Eingabe</li> <li>Sichern und zurückset</li> <li>System</li> <li>Dock</li> <li>Datum und Uhrzeit</li> <li>Eingabehilfe</li> <li>Bewegung</li> <li>Entwickler-Optionen</li> <li>Info zu Gerät</li> </ul>                                                                                                    | 😔 Konten und Sync      |                                                 |
| Sicherheit   A Sprache und Eingabe   Sichern und zurückset   Sichern und zurückset   Jock   Dock   Datum und Uhrzeit   Eingabehilfe   Bewegung   I Entwickler-Optionen   Info zu Gerät                                                                                                    | Standortdienste        |                                                 |
| ▲       Sprache und Eingabe         ②       Sichern und zurückset         System                                                                                                    | Sicherheit             |                                                 |
| <ul> <li>Sichern und zurückset</li> <li>System</li> <li>Dock</li> <li>Datum und Uhrzeit</li> <li>Eingabehilfe</li> <li>Bewegung</li> <li>Entwickler-Optionen</li> <li>Info zu Gerät</li> </ul>                                                                                                    | A_ Sprache und Eingabe |                                                 |
| System         Dock         Datum und Uhrzeit         Eingabehilfe         Bewegung         [1] Entwickler-Optionen         Info zu Gerät                                                                                                    | Sichern und zurückset  |                                                 |
| Dock Datum und Uhrzeit Eingabehilfe Bewegung II Entwickler-Optionen Info zu Gerät                                                                                                    | System                 |                                                 |
| Obstatum und Uhrzeit       Ubstatum und Uhrzeit       Ubstatum und Uhrzeit       Bewegung       Image: Statum und Uhrzeit       Image: Info zu Gerät                                                                                                    | Dock                   |                                                 |
| Image: Second state         Image: Second state         Image: Second state                                                                                                    | 🕜 Datum und Uhrzeit    |                                                 |
| Bewegung                                                                                                    | 🖐 Eingabehilfe         |                                                 |
| Entwickler-Optionen     Info zu Gerät                                                                                                    | Bewegung               |                                                 |
|                                                                                                    | Entwickler-Optionen    |                                                 |
|                                                                                                    | 👔 Info zu Gerät        |                                                 |
|                                                                                                    | りらる。                   |                                                 |

kann jetzt noch eingestellt werden, was zu synchronisieren ist.

| Dinstellungen          | - Konto entf. 🛛 📿 Jetzt synch.                                        |
|------------------------|-----------------------------------------------------------------------|
| 📣 Ton                  | Konten und Sync > Sync-Einstellungen                                  |
| Anzeige                | 다 <b>johnny.probier@edubs.ch</b><br>다 네 Microsoft Exchange ActiveSync |
| -                      | Allgemeine Einstellungen                                              |
| Energiesparmodus       | Einstellungen<br>Synchronisierungshäufigkeit, Benachrichtigungen etc. |
| 💾 Speicher             | Daten und Synchronisierung                                            |
| Akku                   | Aufgaben synchronisieren 🗹                                            |
| Anwendungen            | E-Mail synchronisieren S30.05.2017 8:33                               |
| Persönlich             | Kalender synchronisieren 30.05.2017 8:34                              |
| Skonten und Sync       | Kontakte synchronisieren                                              |
| Standortdienste        |                                                                       |
| Sicherheit             |                                                                       |
| A_ Sprache und Eingabe |                                                                       |
| Sichern und zurückset  |                                                                       |
| System                 |                                                                       |
| Dock                   |                                                                       |
| 🚫 Datum und Uhrzeit    |                                                                       |
| 🖐 Eingabehilfe         |                                                                       |
| Bewegung               |                                                                       |
| {} Entwickler-Optionen |                                                                       |
| 🚹 Info zu Gerät        |                                                                       |
| りらら照                   |                                                                       |

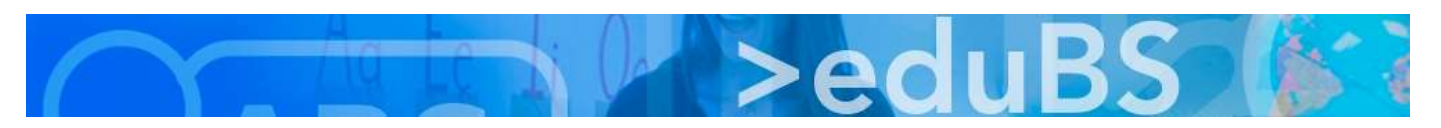

E-Mail, Kalender und das Adressbuch sind fertig konfiguriert und können mit den Standard Apps benutzt werden.

| Teamwork          | Q                                                                                                    | .   C   Ľ   ≡,                                       |
|-------------------|----------------------------------------------------------------------------------------------------|------------------------------------------------------|
| > Posteingang     | Freitag 26.05.2017                                                                                                    | (1) 🔨                                                |
| Entwürfe 9        | Microsoft Outlook-Testnachricht<br>Microsoft Outlook<br>Diese E-Mail-Nachricht wurde von Microsoft Outlook automatisch während de             | 26.05.2017<br>s Testens der Kontoe                   |
| Gesendet 37       | Mittwoch 24.05.2017                                                                                                    | (1) 🔨                                                |
| Papierkorb 16     | Ersatz von eduBS-Mail durch eduBS-Teamwork (Info 01) ICT Medien Liebe Kolleginnen und Kollegen, liebe Mitarbeitende EduBS-Mail ist sowohl voj | 24.05.2017                                           |
| Entwürfe          | Vor 1 Woche                                                                                                    | (1) 🔨                                                |
| Gesendete Objekte | eine Mail<br>Johnny Probier<br>vom lieben Michael                                                                                             | 23.05.2017                                           |
|                   | Vor 2 Wochen                                                                                                    | (8)                                                  |
| Spam              | Re: Test<br>Johnny Probier<br>hat funktioniert Gruss Michl                                                                                    | 19.05.2017                                           |
|                   | Fwd: **SPAM** Testmail         Johnny Probier         Felix MusterPrimarstufe ZentrumMarktplatz 14051 Basel- Ursprüngliche Nach               | 17.05.2017<br>richt -Von: root <root< th=""></root<> |
|                   | ~                                                                                                    | ه 🕫 8:39 🛋                                           |

| <b>22</b> MO | 23 DI                   | 24 MI                     | <b>25</b> DO | <b>26</b> FR   | 27 SA                           | <b>28</b> so |
|--------------|-------------------------|---------------------------|--------------|----------------|---------------------------------|--------------|
|              |                         | Feiertag                  | Feiertag     |                |                                 |              |
|              |                         |                           |              |                |                                 |              |
| 08           | Sitzung ICT<br>WG Basel |                           |              |                |                                 |              |
| 09           |                         | _                         |              | Vorbereitung K | Neuer Termin mit<br>Doppelclick |              |
| 10           |                         | Mittagessen mit<br>Jemand |              |                |                                 |              |
| 11           |                         | Drei König                |              |                | Neuer Termin<br>Firefox 45.7.0  |              |
| 12           |                         |                           |              |                |                                 |              |
| 13           | Nüt den isch            |                           |              |                |                                 |              |